#### บริการสืบค้น/ยืมหรัพยากรระหว่างห้องสมุด TU-THAIPUL

สำนักหอสมุดขอเชิญใชบริการสืบค้น/ยืมทรัพยากรระหว่างห้องสมุด TU-THAIPUL ซึ่งเป็นความร่วมมือใน การยืมทรัพยากรระหว่างห้องสมุด Resource sharing มีมหาวิทยาลัย เอกชน 7 สถาบัน สำนักหอสมุด มหาวิทยาลัยรังสิต สำนักหอกลางสมุด มหาวิทยาลัยหอการค้าไทย ศูนย์การเรียนรู้และหอสมุด มหาวิทยาลัยธุรกิจ บัณฑิตย์ สำนักหอสมุดและพื้นที่การเรียนรู้ มหาวิทยาลัยกรุงเทพ สำนักหอสมุด มหาวิทยาลัยศรีปทุม สำนัก ทรัพยากรสารสนเทศ (สำนักหอสมุด) มหาวิทยาลัยสยาม และหอสมุดกลาง มหาวิทยาลัยนวมินทราธิราช ร่วมกับ มหาวิทยาลัยของรัฐ แห่ง 3 คือ หอสมุดแห่ง มหาวิทยาลัยธรรมศาสตร์ หอสมุดกลาง มหาวิทยาลัยมหิดล และ หอสมุดกลาง มหาวิทยาลัยจุฬาลงกรณ์ เพื่อประโยชน์ในการแบ่งบันและใช้งานทรัพยากรสารสนเทศร่วมกัน โดย ผ่านระบบ EDS (EBSCO Discovery Service) สามารถทำการยืมทรัพยากรระหว่างห้องสมุดผ่านเว็บไซต์ สำนักหอสมุด

### ข้อตกลงในการบริการยืมระหว่างห้องสมุด

1. ผู้มีสิทธิใช้บริการ : นักศึกษา อาจารย์ และบุคลากรของมหาวิทยาลัยห้องสมุดสมาชิก

2. ลักษณะการขอ / ให้บริการ : สืบค้นข้อมูลและส่งคำขอผ่าน EBSCO Discovery Service

**3**. **ทรัพยากรที่ให้บริการ :** ทรัพยากรประเภทสิ่งพิมพ์ / อิเล็กทรอนิกส์ เช่น หนังสือ บทความวารสาร

้วิทยานิพนธ์ และงานวิจัยต่างๆ ซึ่งไม่เป็นการละเมิดลิขสิทธิ์

**4**. **จำนวนที่ให้ยืม :** ไม่เกิน 3 เล่ม/คน/ครั้ง

**5**. **ระยะเวลาการยืม :** 21 วัน

6. **ระยะเวลาดำเนินการ :** ภายใน 4 วันทำการ นับจากได้รับคำขอ วิธีการจัดส่ง : จัดส่งไฟล์อิเล็กทรอนิกส์ทาง e-Mail จัดส่งตัวเล่มทางไปรษณีย์ลงทะเบียน

7. ค่าบริการ : ไม่มีค่าใช้บริการ

ียกเว้น ค่าจัดส่งไฟล์อิเล็กทรอนิกส์ทาง Email หอสมุดกลาง มหาวิทยาลัยมหิดล และ หอสมุดกลาง

มหาวิทยาลัยจุฬาลงกรณ์

**คิดค่าดำเนินการ :** รายการละ 50 บาท หรือชึ้นกับนโยบายการบริการของแต่ละมหาวิทยาลัย/สถาบัน อ้างอิงจาก

อัตราค่าบริการตามข้อตกลงคณะทำงานฝ่ายบริการสารนิเทศห้องสมุดสถาบันอุดมศึกษา

- 8. การชำรุดสูญหาย : ให้เป็นไปตามระเบียบของห้องสมุดเจ้าของทรัพยากรสารสนเทศ
- 9. การสูญหายระหว่างการขนส่ง : ห้องสมุดที่ส่งเอกสารเป็นผู้รับผิดชอบ

### ขั้นตอนการใช้งาน

#### 1. เข้าที่หน้าเว็บหอสมุด https://www.spu.ac.th/department/library เลือก TU-THAIPUL

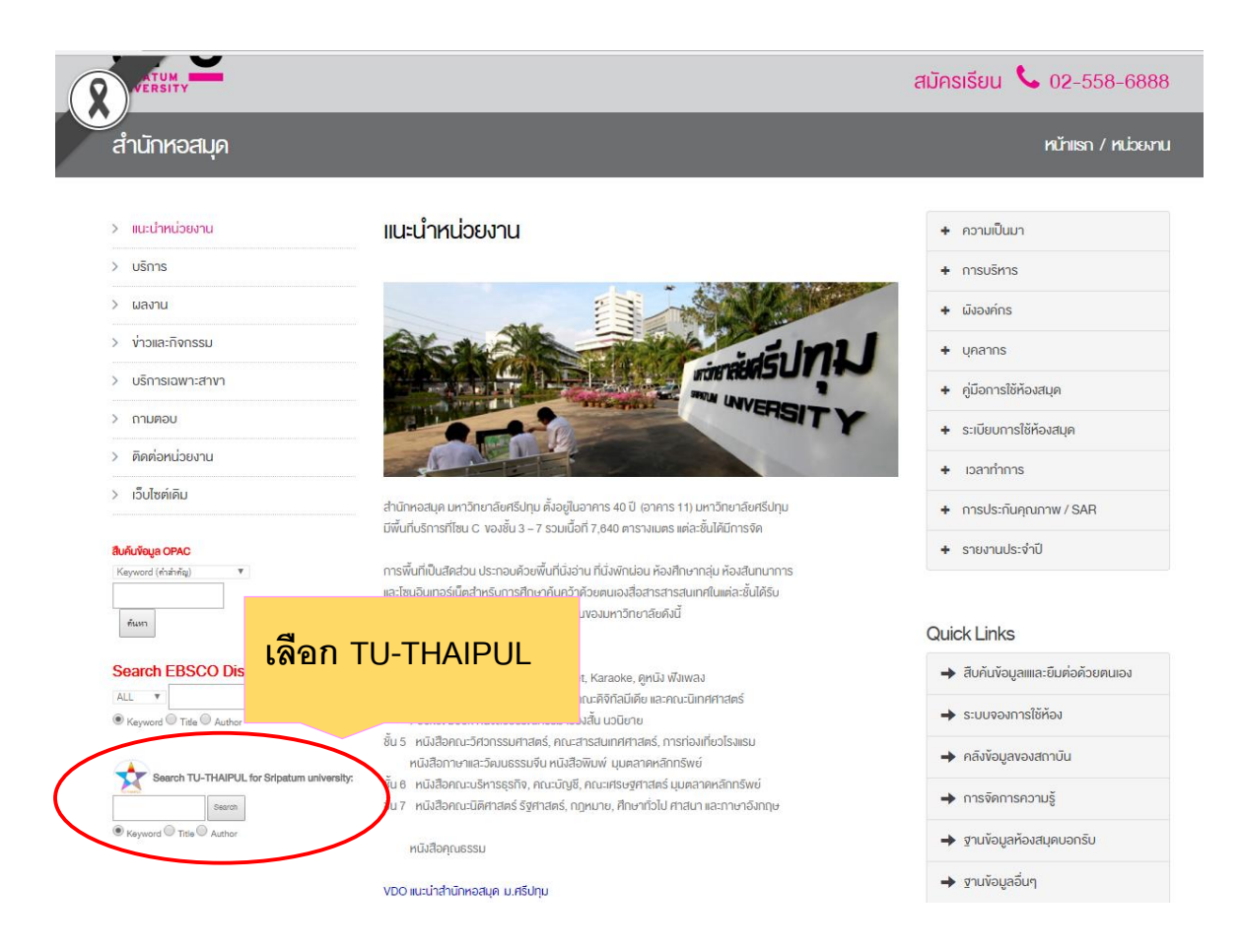

### 2. ปรากฏหน้าจอการสืบค้นแล้วให้กรอกข้อมูลที่ต้องการสืบค้น

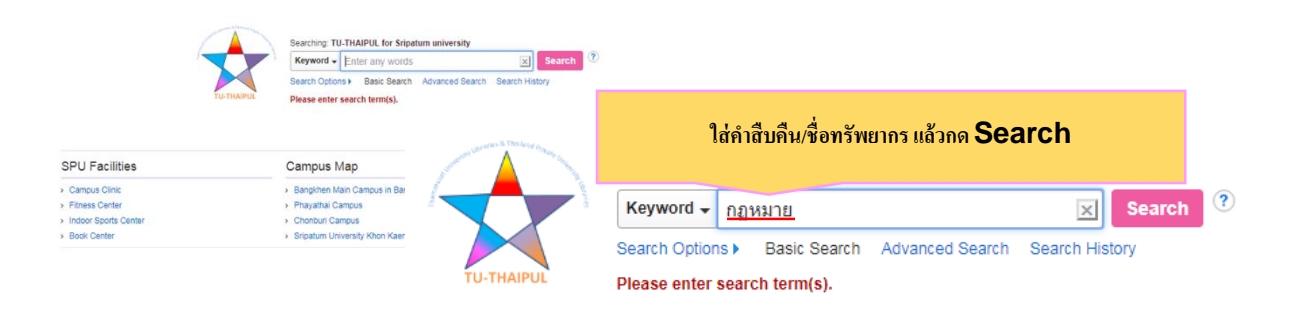

| Campus Map                                          | Useful Links                   |
|-----------------------------------------------------|--------------------------------|
| <ul> <li>Bangkhen Main Campus in Bangkok</li> </ul> | > Academics                    |
| <ul> <li>Phayathai Campus</li> </ul>                | <ul> <li>Admissions</li> </ul> |
| <ul> <li>Chonburi Campus</li> </ul>                 | > Offices/Services             |
| <ul> <li>Sripatum University Khon Kaen</li> </ul>   | About SPU                      |
|                                                     |                                |

**3.** ปรากฏหน้ารายการที่สืบคัน หากต้องการหากดูรายละเอียดของทรัพยากรสามารถคลิกที่ชื่อ รายการทรัพยากรที่ต้องการ

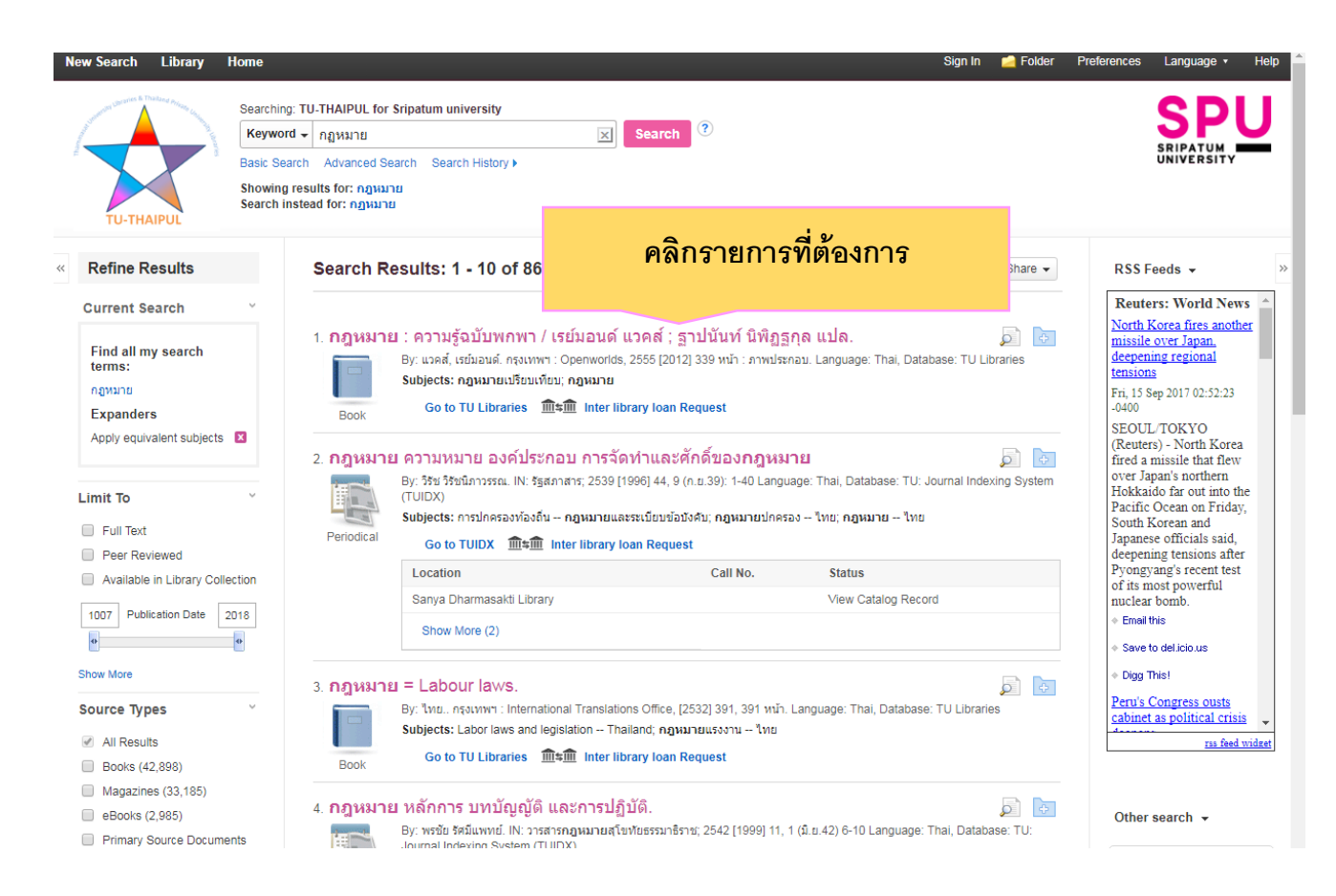

4. ปรากฏรายละเอียดของทรัพยากร หากมีสนใจจะยืมทรัพยากรระหว่างห้องสมุดให้คลิกที่ Interlibrary loan Request

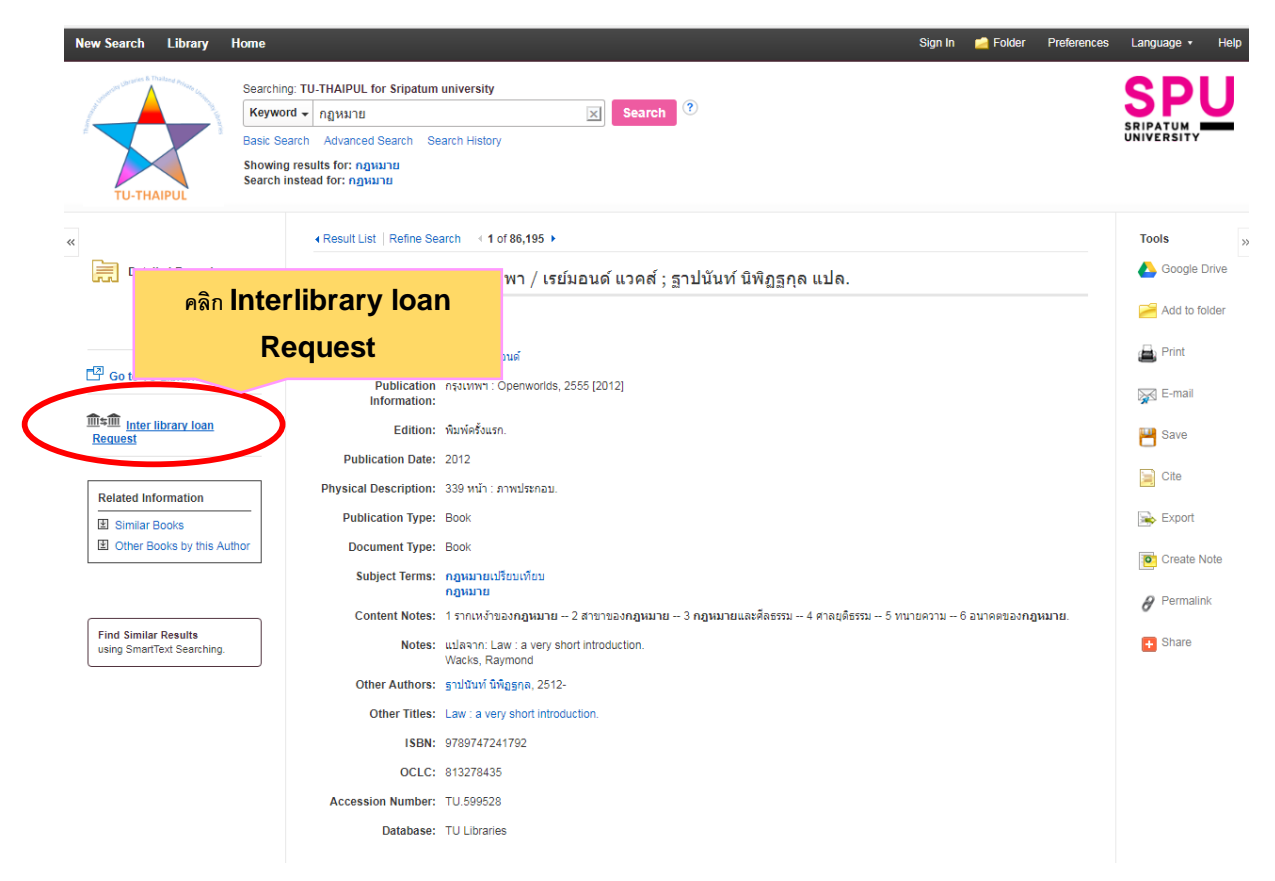

5. ปรากฏหน้าแบบฟอร์มการยืมทรัพยากรระหว่างห้องสมุดกลุ่ม THAI-PUL ให้กรอกรายละเอียดลง ใน แบบฟอร์มแล้วกด ตกลง

| 5117                                        |                                                                                                  |                      |
|---------------------------------------------|--------------------------------------------------------------------------------------------------|----------------------|
| อดกองหรัการขึ้นระหว่างน้องสมอ ผ่าน          | EDS ระนว่าง 8 สถาบัน                                                                             | Show form in English |
| องสมอสมาร์โด: นอสมอะห่ง เหาวิทยาล์          | 40013/304                                                                                        |                      |
| นักพรสมอ มหาวิทยาลักไปสื่อ                  |                                                                                                  |                      |
| นักหอสมอกอาง มหาวิทยาอัยหอการคำไห           | e                                                                                                |                      |
| นักหอสมดและพื้นที่การเรียนร์ มหาวิทยาลั     |                                                                                                  |                      |
| แข่เงิยนรู้และพอสมุด มหาวิทยาลัยธุรกิจบัณ   | nec                                                                                              |                      |
| อสมุดกลาง มหาวิทยาลัยนวมินทราชิราช          |                                                                                                  |                      |
| านักทรัพอากรสารสนเทศ (สำนักหอสมด) ม         | หาริทยาตัอสอาณ                                                                                   |                      |
| านักพอสมุด มหาวิทยาลัยศรีปทุม               |                                                                                                  |                      |
| มีสิทธิใช้บริการ: นักศึกษา อาจารย์ และบ     | งอากรของมหาวิทยาลังห้องสมุดสมาชิก                                                                |                      |
| รัพยากรที่ให้บริการ: หรัพยากรประเภทสี่ง     | พัมพ์ / อิเล็กทรอนิกส์ เช่น หนังสือ บทความวารสาร วิทยานิพนธ์ และงานวิจัยต่างๆ ซึ่งไม่เป็นการละนำ | โดมีขสิทธิ์          |
| านวนสิ่งพิมพ์ที่ให้ยืม: ไม่เกิน 3 เล่ม/คน/ค | £2                                                                                               |                      |
| เขะเวลาการขึ้มดัวเล่ม: 3 สัปดาห์ (สามาร     | a renew ได้ 1 ครึ่ง แจ้งก่อน 1 สัปดาห์)                                                          |                      |
| ยะเวลาในการสำเนินการ: ภายใน 10 วัน          | ปาการ นับจากใด้รับคำขอ                                                                           |                      |
| Iการจัดส่ง: จัดส่งไฟล์อินก็กพรอนิกส์พาง I   | E-Meil                                                                                           |                      |
| หลังด้วแล่มหางไปรษณีย์ดงทะเบียน             | ๆ สร้างเอเลื่อง                                                                                  | ০ পল                 |
| าบริการ: ไม่มีค่าไข้บริการ                  | เลขอมูลเกยว                                                                                      | าบกลัลท              |
| ารชำรุด/สูญหาย: ให้เป็นไปดามระเบียบข        | องท้องสมุดเจ้าของหรัพยากรสารสนเทศ                                                                |                      |
| ารสูญหายระหว่างการขนส่ง: ห้องสมุคที่        | ส่งเอกสารเป็นผู้สืบมืดชอบ                                                                        |                      |
| - ข้อมอผู้ยืม                               |                                                                                                  |                      |
| 201611211                                   |                                                                                                  |                      |
| ชื่อ-นามสกุล                                | עכשרערוב רפערפנים                                                                                |                      |
| electric                                    | 5050220                                                                                          |                      |
|                                             |                                                                                                  |                      |
| eMail                                       | Kanoknapa.maQspu.ac.tn                                                                           |                      |
| เบอร์โทรศัพท์                               | 0989679571                                                                                       |                      |
| คณะ/หม่วยงาน                                | สำนักหอสมุด มหาวิทยาลัยศรีปทุม                                                                   |                      |
| สถานภาพ                                     | บุคลากร/เจ้าหน้าที่ *                                                                            |                      |
| ຊາມແນນາຍອອກາຮ                               | G10430 •                                                                                         |                      |
|                                             |                                                                                                  | 8083                 |
|                                             |                                                                                                  |                      |
| - รายการบรรณานุกรม —                        |                                                                                                  |                      |
|                                             |                                                                                                  |                      |
| ชนิดของสิ่งพันพ์                            | book                                                                                             |                      |
| ย้องร้อง                                    | กฎหมาย : ความรู้ฉบับพกพา.                                                                        |                      |
| ญันต่อ                                      | แวคส์, เรช่มอนค์                                                                                 |                      |
| สำนักพื้นที่                                |                                                                                                  |                      |
|                                             |                                                                                                  |                      |
| 2001                                        | 20120101                                                                                         |                      |
| D4                                          |                                                                                                  |                      |
| อบันท์                                      |                                                                                                  |                      |
|                                             |                                                                                                  |                      |
| - ข้อมูดเพิ่มเต็ม                           |                                                                                                  |                      |
|                                             |                                                                                                  |                      |
|                                             |                                                                                                  |                      |
| ข้อมูลเพิ่มเติม                             |                                                                                                  |                      |

## 6. ปรากฏหน้าถูกส่งข้อมูลเรียบร้อย

| IPATUM<br>IPATUM<br>IVERSITY |                               |  |  |  |
|------------------------------|-------------------------------|--|--|--|
| ข้อมลได้ถูกส่งเรียบร้อยแล้ว  |                               |  |  |  |
| รายละเอียดข้อมูล:            |                               |  |  |  |
| ข้อมลผัยืม                   |                               |  |  |  |
| ข้อ-นามสกล                   | กนกนภา มานาแวน                |  |  |  |
| รหัสประจำตัว                 | 5950220                       |  |  |  |
| eMail                        | kanoknapa.ma@spu.ac.th        |  |  |  |
| เบอร์โทรศัพท์                | 0989679571                    |  |  |  |
| คณะ/หน่วยงาน                 | สำนักหอสมุดมหาวิทยาลัยศรีปทุม |  |  |  |
| สถานภาพ                      | บุคลากร                       |  |  |  |
| รูปแบบที่ต้องการ             | ฉบับจริง                      |  |  |  |
| รายการบรรณานุกรม             |                               |  |  |  |
| ชนิดของสิ่งพิมพ์             | book                          |  |  |  |
| ชื่อเรื่อง                   | กฎหมาย : ความรู้ฉบับพกพา.     |  |  |  |
| ผู้แต่ง                      | แวคส์, เรย์มอนด์              |  |  |  |
| วันที่                       | 20120101                      |  |  |  |
| an                           | TU.599528                     |  |  |  |
| dbcode                       | cat03296a                     |  |  |  |

# 7. รอการติดต่อจากบรรณารักษ์ผู้ให้บริการ